ACS Journal Archives

CS PUBLICATIONS

# ACS Journal Archives

ACS Journal Archives เป็นฐานข้อมูลออนไลน์ที่รวบรวม บทความวารสารฉบับเต็มทางด้านวิทยาศาสตร์ที่จัดพิมพ์หรือ ร่วมกันจัดพิมพ์โดย American Chemical Society (ACS) ซึ่ง สามารถสืบค้นและเรียกดูบทความวารสารฉบับเต็มย้อนหลังได้ ถึง ค.ศ.1879 หรือตั้งแต่ปีแรกที่จัดพิมพ์วารสารแต่ละชื่อจนถึง ค.ศ.2000

## ลักษณะการสืบดัน

ACS Journal Archives สามารถสืบค้นได้ 2 ลักษณะคือ

 Basic Search เป็นการสืบค้นอย่างง่ายจากวารสารทุกชื่อ และทุกปีที่มีอยู่ ซึ่งสามารถสืบค้นได้โดยการคลิกเลือกประเภท ของเขตข้อมูลที่ต้องการสืบค้นจากเมนูทางด้านซ้ายของกรอบ กำค้นว่าต้องการให้คำค้นนั้น ๆ ปรากฏในเขตข้อมูลใด จากนั้น พิมพ์คำค้นลงในกรอบคำค้น โดยสามารถเลือกใช้ตรรกะ AND, OR, NOT จากเมนูทางด้านขวาของกรอบคำค้นเพื่อเชื่อมคำค้น ระหว่างกรอบคำค้นและจำกัดผลการสืบค้นให้แคบลง จากนั้น คลิก Search เพื่อเริ่มต้นการสืบค้น

| Author            |   | Saito, Y. | And 💌 |
|-------------------|---|-----------|-------|
| Title             |   | Green tea | And   |
| Title or Abstract | 1 | flavonids |       |

2. Advanced Search เมื่อต้องการจำกัดผลการสืบค้นให้ แกบลง สามารถใช้ทางเลือกภายใต้ Advanced Search Options จำกัดผลสืบค้นให้อยู่ภายในชื่อหรือกลุ่มสาขาของ วารสารที่ ต้องการภายใต้ Journals by Name หรือ Journals by Subject และสามารถจำกัดผลการสืบค้นให้อยู่ภายในช่วงระยะเวลาที่ ต้องการได้ภายใต้ Timeframe หรือ Date Range เมื่อจำกัดผล

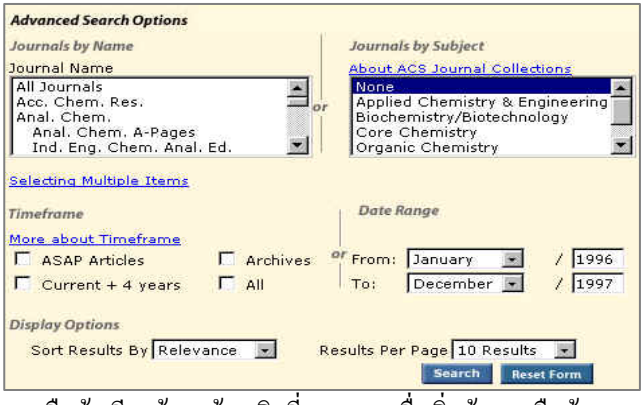

การสืบค้นเรียบร้อยแล้ว คลิกที่ Search เพื่อเริ่มต้นการสืบค้น

กลยุทธ์การสืบดัน

ACS Journal Archives สามารถสบคันได้ในคราวเดียวกน และจากทางเลือกเดียวกันกับการสืบค้น ACS Web Editions โดย สามารถสืบค้นได้จากทางเลือก Search the Journals ที่จะนำเข้า สู่หน้าจอ Journals Search ซึ่งมีกลยุทธ์ในการสืบค้นดังนี้

# การสืบดันจาก Citation

กรณีที่ทราบชื่อวารสาร ปีที่ (Volume) และเลขหน้าเริ่มต้น บทความที่ต้องการอย่างแน่ชัด สามารถสืบค้นอย่างรวดเร็วได้ จากกรอบคำค้น Citation Find โดยการคลิกเลือกชื่อวารสารที่ ต้องการ พิมพ์เลขปีที่ และเลขหน้าเริ่มต้นบทความลงในกรอบ คำค้น จากนั้น Enter หรือคลิกที่ปุ่ม Citation Find

| Citation Find                                  | 1  | Digital Object Identifier |
|------------------------------------------------|----|---------------------------|
| J. Agric. Food Chem.<br>Vol 45 First Page 2561 | or | Learn more about DOI      |
|                                                |    | Citation Find             |

#### การสืบดันจากหมายเลข DOI

DOI (Digital Object Identifier) เป็นหมายเลขประจำ บทความซึ่งจะปรากฏอยู่ในหน้าแรกของบทความวารสารฉบับ เต็มทั้งในรูปของเอกสาร HTML, PDF และฉบับสิ่งพิมพ์ เช่น 10.1021/jf970024y สามารถสืบค้นใด้โดยการพิมพ์หมายเลข DOI ลงในกรอบกำค้นภายใต้ Digital Object Identifier จากนั้น Enter หรือกลิกที่ปุ่ม Citation Find

#### การสืบดันชื่อพู้เขียนบทดวาม

- ชื่อผู้เขียนกวรขึ้นต้นด้วยตัวพิมพ์ใหญ่ ทั้งนี้เพื่อกวาม ถูกต้องและรวดเร็วในการสืบค้น เช่น Hauser, Loren

ผู้เขียนที่มีชื่อต้น ชื่อกลาง และชื่อสกุล ให้ใช้ชื่อสกุลตาม
ด้วยเครื่องหมายจุลภาค และชื่อต้น ชื่อกลาง เช่น

Gary W. Conrad ใช้ Conrad, Gary W.

ผู้เขียนที่มีเพียงชื่อต้นและชื่อสกุล สามารถสืบค้นโดยใช้
ชื่อต้นและชื่อสกุลนั้นได้ หรืออาจใช้ชื่อสกุลตามด้วย
เครื่องหมายจุลภาคและชื่อต้น เช่น

Graham Bench จะใช้ Graham Bench หรือ Bench, Graham ก็ได้

- ชื่อสกุลของผู้เขียนที่มีหลายส่วนให้ใช้เพียงชื่อสกุลนั้น ๆ ในการสืบค้น เช่น

> Alvarez-Puebla, R. A. ใช้เพียง Alvarez-Puebla de la Mora, Marco ใช้เพียง de la Mora

- ชื่อสกุลของผู้เขียนที่มีอักขระพิเศษรวมอยู่ด้วยสามารถใช้ เครื่องหมายดอกจันต่อท้ายหรือพิมพ์เป็นอักษรตามปกติ เช่น Lindström, G. ใช้ Lindstr\* หรือ Lindstrom ก็ได้

#### การสืบดันโดยใช้ดำสำดัญ

 ใช้ตรรกะ AND OR NOT เป็นตัวเชื่อมกำก้น ทั้งภายใน กรอบกำก้นเดียวกันและระหว่างกรอบกำก้น เช่น

tea AND flavonoids

ใช้เครื่องหมายดอกจัน (asterisk) แทนกลุ่มอักขระโดย
ใส่ไว้ท้ายคำสำคัญที่ต้องการสืบค้น เช่น

nano\* ผลการสืบค้นจะใด้ทั้ง nanomaterial, nanoparticles, nanoscale และ nanotechnology เป็นต้น

#### การสืบดันวารสารหลายชื่อ

การสืบค้นบทความจากวารสารหลายชื่อสามารถทำได้โดย การคลิกเลือกชื่อ/กลุ่มสาขาของวารสารที่ต้องการภายใต้กรอบ Journals by Name หรือ Journals by Subject ซึ่งอาจเลือก วารสารเพียงบางชื่อ บางกลุ่ม หรือเลือกทั้งหมดได้ดังนี้

 การเลือกวารสารเพียงบางชื่อ โดยที่ชื่อของวารสารที่ ด้องการนั้นอยู่ในลำดับติดกัน สามารถทำได้โดยการคลิกชื่อแรก ของวารสารที่ต้องการแล้วกด Shift ค้างไว้ จากนั้นคลิกชื่อวารสาร ในลำดับสุดท้ายที่ต้องการ

 การเลือกวารสารเพียงบางชื่อ โดยที่ชื่อของวารสารนั้นอยู่ ในลำดับที่ไม่ติดกัน สามารถทำได้โดยการคลิกที่ชื่อแรกของ วารสารที่ต้องการแล้วกด Ctrl ค้างไว้ จากนั้นคลิกชื่อวารสารอื่น ๆ ตามต้องการ

- ถ้าต้องการสืบค้นจากวารสารทั้งหมดให้คลิกเลือก All Journals ภายใต้ Journals by Name

- ถ้าต้องการสืบค้นตามกลุ่มสาขาของวารสาร สามารถ เถือกได้ภายใต้ Journals by Subject

#### การสืบดันบทดวามโดยจำทัดช่วงระยะเวลา

เมื่อต้องการจำกัดผลการสืบค้นให้อยู่ในช่วงระยะเวลาหนึ่ง ๆ สามารถคลิกเลือกช่วงระยะเวลาที่ต้องการสืบค้นได้ภายใต้ กรอบ Timeframe หรือถ้าต้องการสืบค้นเฉพาะช่วงเวลาหนึ่ง ๆ นอกเหนือจากที่กำหนดไว้ภายใต้ Timeframe ก็สามารถคลิก เลือกเดือนและใส่ปี ค.ศ. ที่ต้องการสืบค้นได้ภายใต้กรอบ Date Range

# ทารเข้าถึงวารสารฉบับย้อนหล่ง

จากหน้าแรกของวารสารชื่อหนึ่ง ๆ สามารถเข้าถึงวารสาร ฉบับย้อนหลังได้จากทางเลือก Back issues, Archives หรือ Back TOC จากนั้นคลิกเลือกฉบับที่ด้องการเข้าถึงได้ทันที

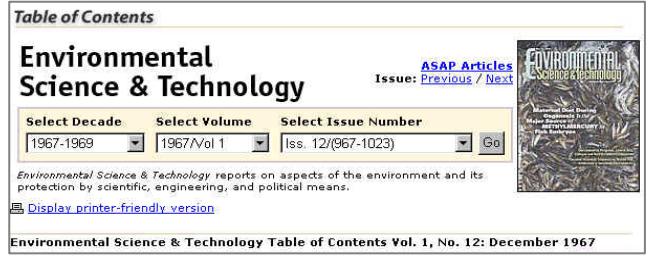

#### การแสดงพลการสืบดัน

ผลการสืบค้นอาจกำหนดให้จัดเรียงตามปี ค.ศ. (Date) ความเกี่ยวข้องกับคำค้น (Relevance) หรือชื่อวารสาร (Journal) และอาจกำหนดให้แสดงผลการสืบค้นหน้าละ 10, 20, 50 หรือ 100 รายการก็ได้ โดยหน้าผลการสืบค้นจะระบุจำนวนรายการ ผลการสืบค้นที่ได้พร้อมรายละเอียดทางบรรฉานุกรม และส่วน เชื่อมโยงไปยังสาระสังเขป และบทความฉบับเต็ม รวมถึงส่วน เชื่อมโยงเพื่อแจ้งข้อผิดพลาดที่เกี่ยวกับบทความ (Feedback) การติดต่อขอซื้อบทความ (Purchase) และหน้าสารบัญวารสาร (TOC) ของผลการสืบค้นแต่ละรายการให้สามารถเข้าถึงได้ทันที นอกจากนี้ยังสามารถปรับปรุงการสืบค้นจากคำค้นเดิม (Modify Search) สืบค้นใหม่ (New Search) และสืบค้นภายในผลการ สืบค้นที่ได้ (Search within Results) ได้จากหน้าผลการสืบค้นนี่

| Search Results                                                                                                    | 🖪 Display printer-friend                                                                                                 | ly results          |              |
|----------------------------------------------------------------------------------------------------|----------------------------------------------------------------------------------------------------|---------------------|--------------|
| Your search matched 1 documents.<br>1 - 1 are displayed, sorted by<br><u>Relevance</u> ,                                                                                     | Sort By Relevance 👱<br>Per Page 10 Results 👱                                                                             | Refresh             |              |
| 100% 🛅 ACS Archives                                                                                                    | Peedback                                                                                                    | \$ <u>Purchase</u>  | 1 <u>TOC</u> |
| Profiles of Potentially Antiallergic Flavo<br>Infusions<br>Toyoda, M.; Tanaka, K.; Hoshino, K.; Akiyam                                                                       | noids in 27 Kinds of Health Tea                                                                                          | and Green T         | ea           |
| J. Agric. Food Chem.; (Article); 1997; 45(7                                                                                                    | ); 2561-2564. DOI: 10.1021/if9700                                                                                        | 1 <u>24 y</u>       |              |
| J. Agric. Food Chem.; (Article); 1997; 45(7<br>Abstract Full: <u>HTML</u> / <u>PDF</u> (88k)                                                                                 | ); 2561-2564. DOI: <u>10.1021/if9700</u>                                                                                 | 1 <u>24 y</u>       |              |
| J. Agric, Food Chem.; (Article); 1997; 45(7<br>Abstract Full: HTML / PDF (88k)                                                                                               | ); 2561-2564. DOI: <u>10.1021/if9700</u>                                                                                 | 1 <u>24 y</u>       |              |
| J. Agric, Food Chem.; (Article); 1997; 45(7<br>Abstract Full: <u>HTML / PDF</u> (88k)<br>Please Note: <u>Acrobat Reader</u> 4.0 or higher is                                 | )) 2561-2564. DOI: <u>10.1021/if9700</u><br>recommended for viewing PDF files.                                           | 1 <u>24 y</u>       |              |
| J. Agric. Food Chem.; (Article); 1997; 45(7<br>Abstract Full: <u>HTML / PDF</u> (88k)<br>Please Note: <u>Acrobat Reader</u> 4.0 or higher is<br><u>Search within Results</u> | ); 2561-2564. DOI: <u>10.1021/if9700</u><br>recommended for viewing PDF files.<br><u>Modify Search   New Search</u>      | 124y<br>Search Tips |              |
| J. Agric. Food Chem.; (Article); 1997; 45(7<br>Abstract Full: <u>HTML / PDF</u> (88k)<br>Please Note: <u>Acrobat Reader</u> 4.0 or higher is<br><u>Search within Results</u> | ); 2561-2564. DOI: <u>10.1021/if9700</u><br>recommended for viewing PDF files.<br><u>Modify Search</u> <u>New Search</u> | 124¥                |              |

การพิมพ์และบันทึกผลการสืบก้นสามารถใช้ได้ทั้งกำสั่ง Print และ Save As จากเมนูไฟล์ของเว็บบราวเซอร์และ โปรแกรม Acrobat Reader โดยบทความฉบับเต็มในรูป HTML ควรใช้กำสั่ง Print และ Save As จากเมนูไฟล์ของเว็บ บราวเซอร์ ซึ่งควรบันทึกผลการสืบก้นโดยระบุนามสกุลของ ไฟล์ข้อมูลเป็น .txt และสำหรับบทความฉบับเต็มในรูป PDF ควรใช้กำสั่ง Print และ Save As ของโปรแกรม Acrobat Reader และบันทึกผลการสืบก้นด้วยนามสกุล .pdf

#### การออกจากฐานข้อมูล

เนื่องจาก ACS Journal Archives ไม่มีปุ่มให้ Log Off ดังนั้นเมื่อเสร็จสิ้นการสืบค้นหรือต้องการออกจากฐานข้อมูล จึงสามารถออกจากฐานข้อมูลนี้ไปยังฐานข้อมูลอื่นหรือ URL อื่น รวมทั้งสามารถ Close หรือ Exit ออกจากโปรแกรมได้ทันที

> จัดทำโดย ศิริเวช รัตนสุวรรณ์ สถาบันวิทยบริการ จุฬาลงกรณ์มหาวิทยาลัย พิมพ์กรั้งที่ 2 (พฤษภาคม 2548)